## Інструкція по налаштуванню мережевої карти для Windows 7. Динамічний IP

1. Для налаштування мережевої карти натисніть кнопку "*Пуск*". На панелі завдань, в меню, виберіть пункт "*Панель управління*".

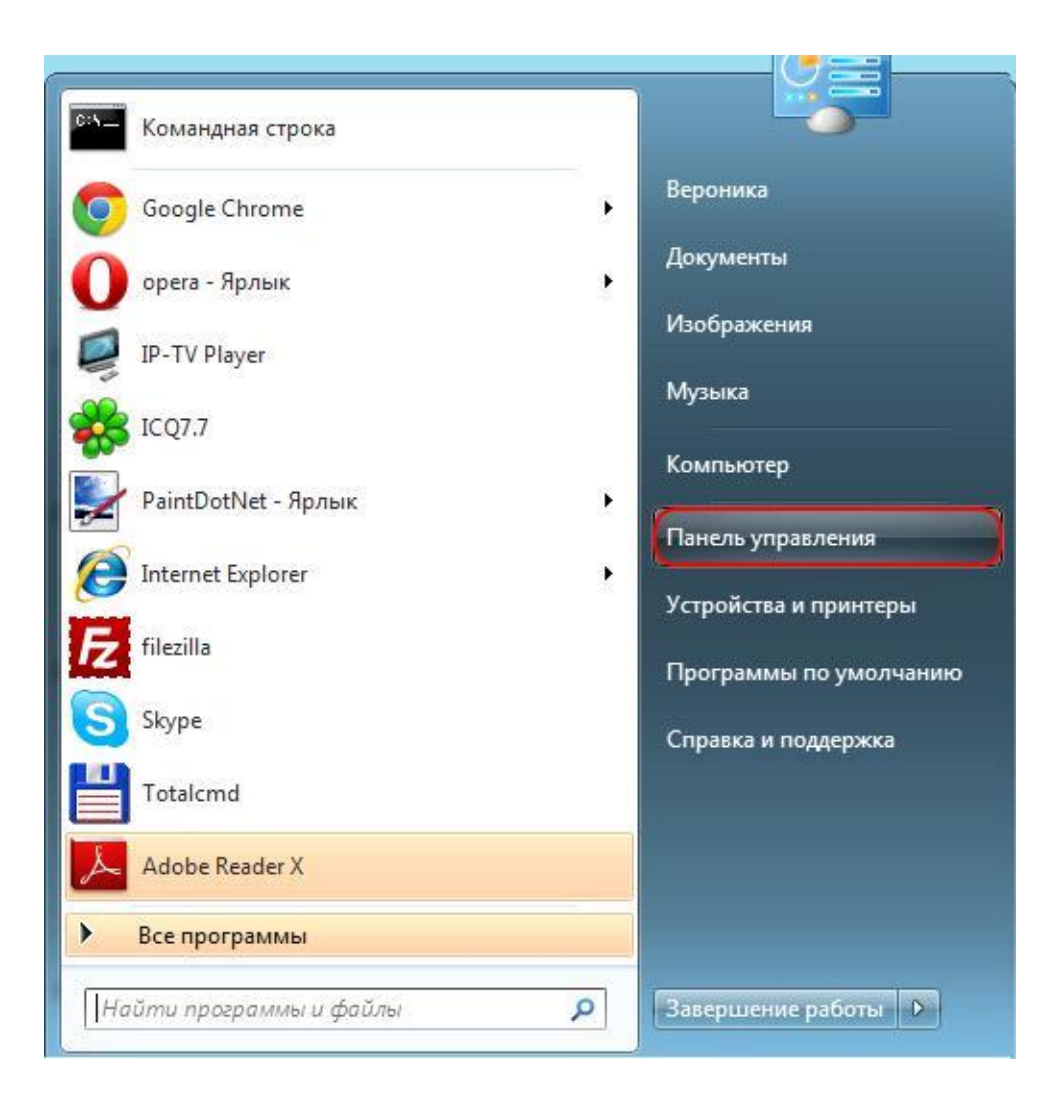

2. У вікні виберіть значок "Мережа та Інтернет".

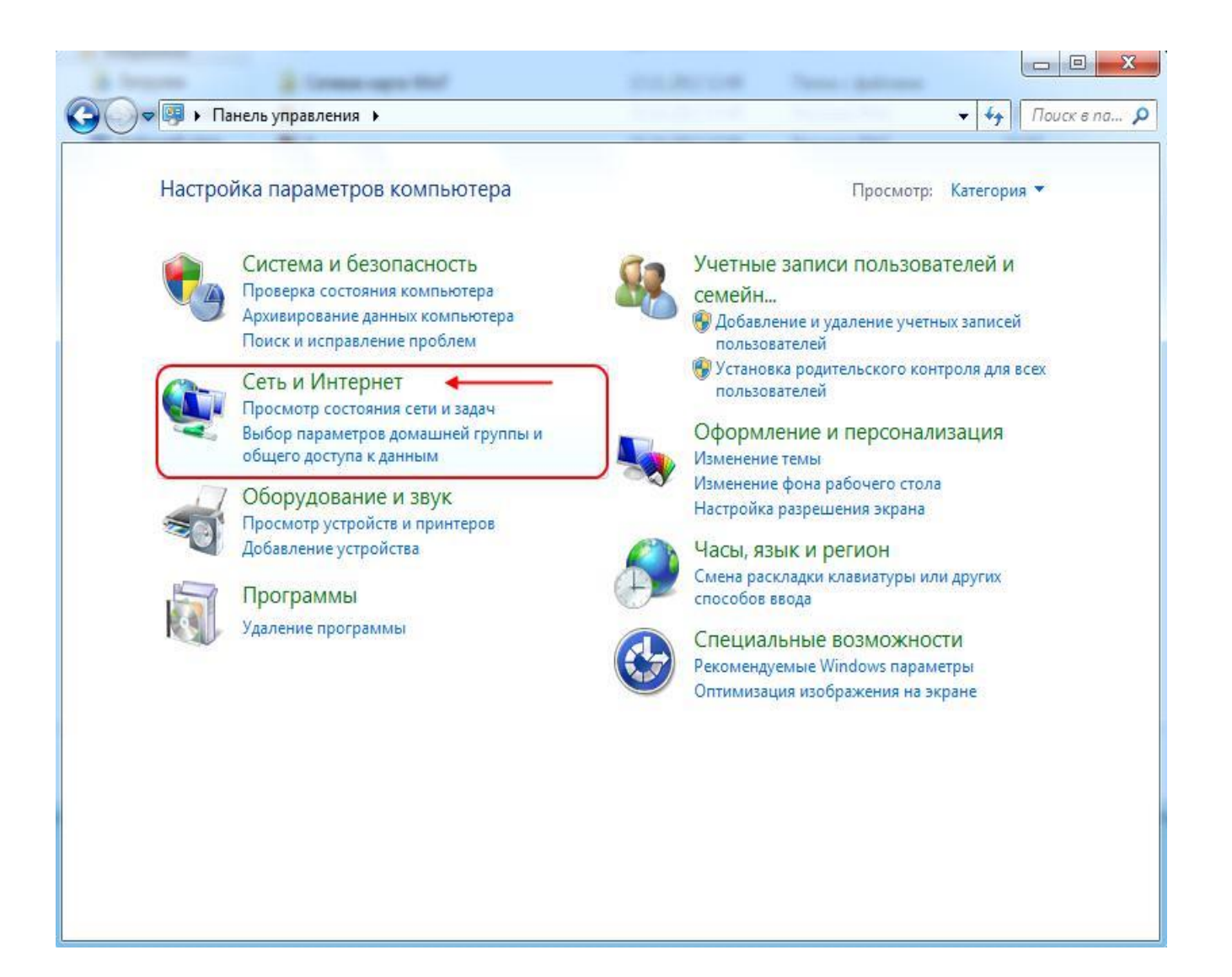

3. У наступному вікні виберіть "Центр управління мережами і загальним доступом".

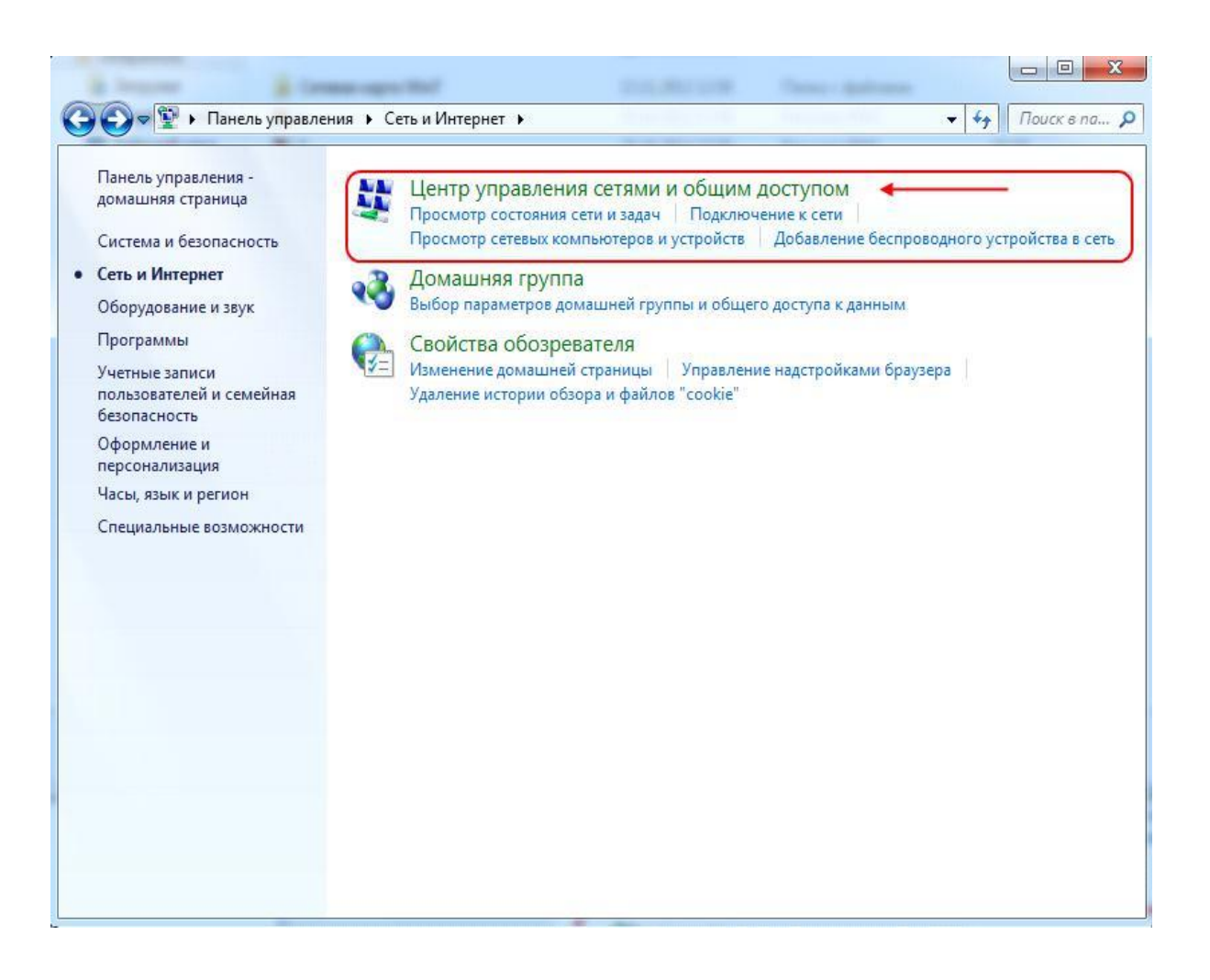

Можливо буде відразу представлений значок "Центр управління мережами і загальним доступом".

| Панель управления 🕨 Е            | се элементы панели управления 🕨   | ◄ + 1 Поиск в па                        |
|----------------------------------|-----------------------------------|-----------------------------------------|
| lастройка параметров компью      | repa                              | Просмотр: Мелкие значки 🔻               |
| 🖌 Flash Player (32 бита)         | Intel(R) GMA Driver               | 🍩 NVIDIA PhysX (32 бита)                |
| 💃 Windows Anytime Upgrade        | 📑 Windows CardSpace               | на Автозапуск                           |
| 🗄 Администрирование              | 🐌 Архивация и восстановление      | 🔗 Брандмауэр Windows                    |
| 🖗 Восстановление                 | 📑 Гаджеты рабочего стола          | 🗳 Дата и время                          |
| Датчик расположения и другие дат | 🚔 Диспетчер устройств             | 🧧 Диспетчер учетных данных              |
| 🕹 Домашняя группа                | 🕍 Защитник Windows                | а Звук                                  |
| 温 Значки области уведомлений     | 🕮 Клавиатура                      | Э Мышь                                  |
| 📘 Панель задач и меню "Пуск"     | 🔒 Параметры индексирования        | 📔 Параметры папок                       |
| 🖉 Персонализация                 | 🐻 Подключения к удаленным рабоч   | 📇 Приступая к работе                    |
| 🖞 Программы и компоненты         | 🗑 Программы по умолчанию          | Распознавание речи                      |
| В Родительский контроль          | 💮 Свойства обозревателя           | 1 Система                               |
| Счетчики и средства производител | 🛄 Телефон и модем                 | 💶 Управление цветом                     |
| 📕 Устранение неполадок           | 📾 Устройства и принтеры           | 🎎 Учетные записи пользователей          |
| 🖥 Центр обновления Windows       | 🏲 Центр поддержки                 | 🔞 Центр синхронизации                   |
| 🗿 Центр специальных возможностей | 😰 Центр управления сетями и общи) | 🛺 Шрифты                                |
| 🚽 Экран                          | Электропитание                    | \varTheta Язык и региональные стандарты |

4. У наступному вікні із запропонованого списку, зліва, виберіть пункт "Зміни параметрів адаптера".

|                                       | R.C. management                                                  | 0.1                                                    |                                  |
|---------------------------------------|------------------------------------------------------------------|--------------------------------------------------------|----------------------------------|
| 🔍 🗢 🙀 « Все элементы па               | анели управления 🔸 Центр управления сетями                       | и общим доступом                                       | ◄ ◄ Поиск в па                   |
| Панель управления - домашняя страница | Просмотр основных сведений о с                                   | ети и настройка подк                                   | лючений                          |
| Изменение параметров                  | 🔍 — 🖉                                                            | <b>()</b>                                              | Просмотр полной карты            |
| адаптера<br>Изменить дополнительные   | ВЕРОНИКА-ПК Несколько сет<br>(этот компьютер)                    | ей Интернет                                            |                                  |
| параметры общего доступа              | Просмотр активных сетей                                          | п                                                      | одключение или отключение        |
|                                       | 12 Car 13                                                        | Тип доступа:                                           | Интернет                         |
|                                       | Общественная сеть                                                | Подключения:                                           | Подключение по<br>локальной сети |
|                                       | Неопознанная сеть                                                | Тип доступа:                                           | Без доступа к сети               |
|                                       | Общественная сеть                                                | Подключения:                                           | VirtualBox Host-Only<br>Network  |
|                                       | Изменение сетевых параметров                                     |                                                        |                                  |
|                                       | 🙀 Настройка нового подключения и                                 | ли сети                                                |                                  |
|                                       | Настройка беспроводного, широк<br>VPN-подключения или же настро  | кополосного, модемного, п<br>йка маршрутизатора или то | оямого или<br>чки доступа.       |
|                                       | подключиться к сети                                              |                                                        |                                  |
| См. также                             | Подключение или повторное под<br>сетевому соединению или подкли  | ключение к беспроводному<br>очение к VPN.              | , проводному, модемному          |
| Брандмауэр Windows                    |                                                                  |                                                        |                                  |
| Домашняя группа                       | Выбор домашней группы и парам<br>Лоступ к файдам и принтерам, ра | етров общего доступа<br>сположенным на других сет      |                                  |
| Свойства обозревателя                 | изменение параметров общего до                                   | ступа.                                                 | CODY KOMIDIOTCPDA, MIN           |

5. У діалоговому вікні "*Мережеві підключення*" натисніть правою кнопкою миші по значку "*Підключення по локальній мережі*". У списку оберіть пункт "*Властивості*".

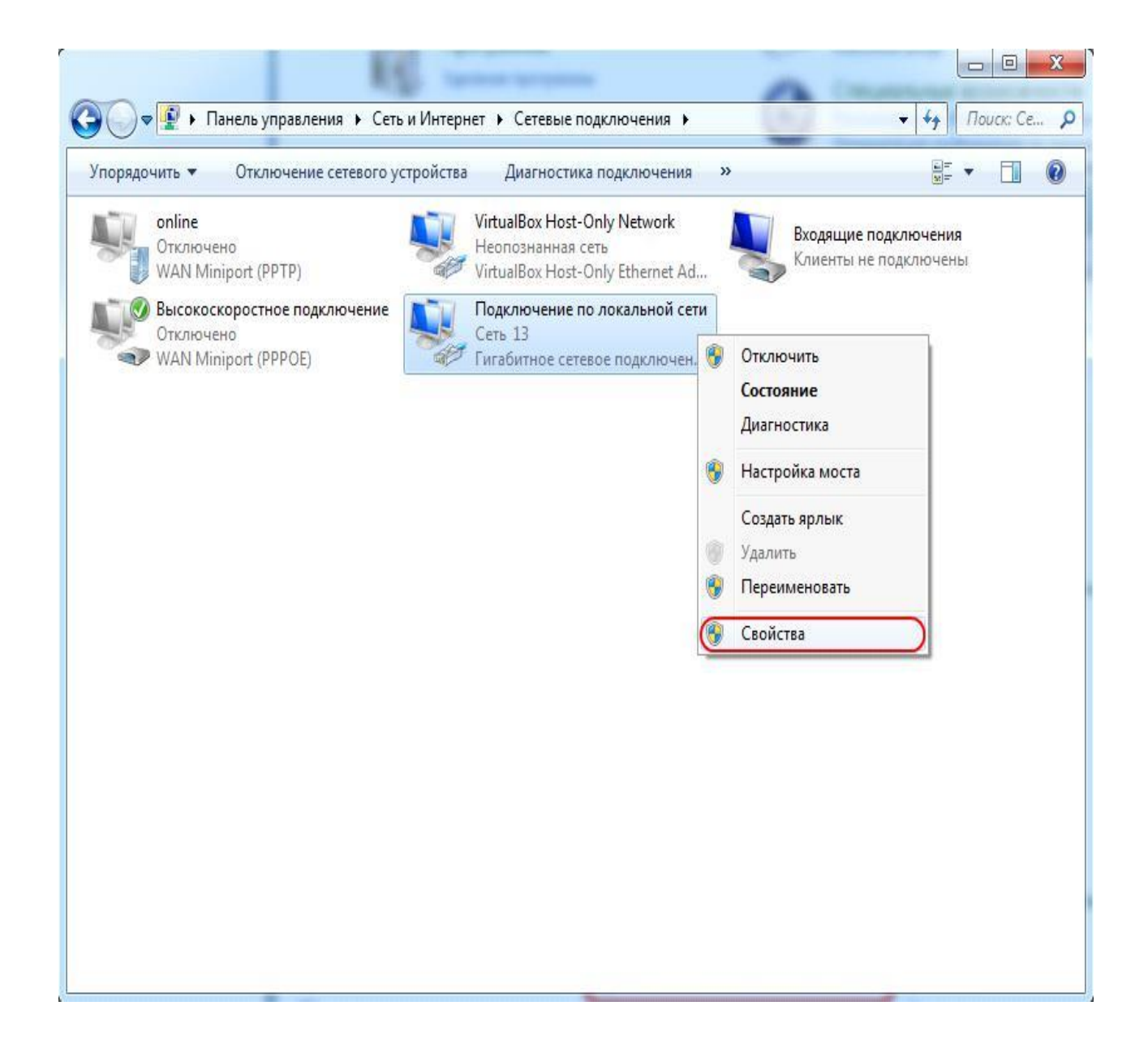

6. Відкриється діалогове вікно "*Підключення по локальній мережі властивості*". В даному вікні необхідно виділити компонент "*Протокол Інтернету версії 4 (TCP / IPv4)*" і натиснути кнопку "*Властивості*".

| Подключение через:                                                                                                    | č.                                                                                                    |                                                                                                    |
|----------------------------------------------------------------------------------------------------|----------------------------------------------------------------------------------------------------|----------------------------------------------------------------------------------------------------|
| 🔮 Гигабитное сет                                                                                                    | тевое подключение                                                                                                    | Intel(R) 82566DM-2                                                                                                    |
|                                                                                                    |                                                                                                    | Настонать                                                                                                    |
| 0                                                                                                    |                                                                                                    | пастроить                                                                                                    |
| Отмеченные компон                                                                                                    | енты используются                                                                                                    | этим подключением:                                                                                                    |
| 🗹 🏪 Клиент для с                                                                                                    | сетей Microsoft                                                                                                    |                                                                                                    |
| Virtual Box Bri                                                                                                    | daed Networkina Driv                                                                                                    | ver                                                                                                    |
|                                                                                                    |                                                                                                    |                                                                                                    |
| 🗹 📙 Планировщи                                                                                                    | к пакетов QoS                                                                                                    |                                                                                                    |
| <ul> <li>Планировщи</li> <li>Служба дост</li> </ul>                                                                                                    | к пакетов QoS<br>упа к файлам и при                                                                                                    | интерам сетей Місго                                                                                                    |
| <ul> <li>Планировщи</li> <li>Служба дост</li> <li>Протокол Ин</li> </ul>                                                                                                    | к пакетов QoS<br>упа к файлам и при<br>пернета версии 6 (                                                                                                    | нтерам сетей Місго<br>TCP/IPv6)                                                                                                  |
| Планировщи     Планировщи     Потокол Ин     Протокол Ин     Потокол Ин                                                                                                    | ік пакетов QoS<br>упа к Файлам и при<br>ітернета версии 6 (<br>ітернета версии 4 (                                                                                                    | интерам сетей Місго<br>TCP/IPv6)<br>TCP/IPv4)                                                                                    |
| Планировщи     Планировщи     Планировщи     Потокол Ин     Протокол Ин     Протокол Ин | ик пакетов QoS<br>упа к файлам и при<br>итернета версии 6 (<br>итернета версии 4 (                                                                                                    | нтерам сетей Micro<br>TCP/IPv6)<br>TCP/IPv4)<br>Фро уровня                                                                       |
| <ul> <li>Планировщи</li> <li>Планировщи</li> <li>Протокол Ин</li> <li>Протокол Ин</li> <li>Протокол Ин</li> <li>Драйвер в/в</li> <li>Ответник об</li> </ul>                                                                                                    | ик пакетов QoS<br>упа к файлам и при<br>итернета версии 6 (<br>итернета версии 4 (<br>о тополога канальни<br>напихения тополога                                                                   | интерам сетей Micro<br>TCP/IPv6)<br>TCP/IPv4)<br>ого уровня                                                                      |
| <ul> <li>Планировщи</li> <li>Планировщи</li> <li>Протокол Ин</li> <li>▲ Протокол Ин</li> <li>▲ Протокол Ин</li> <li>▲ Драйвер в/в</li> <li>▲ Ответчик обл</li> </ul>                                                                                                    | к пакетов QoS<br>упа к файлам и при<br>пернета версии 6 (<br>пернета версии 4 (<br>тополога канальни<br>наружения тополог                                                                         | интерам сетей Місго<br>TCP/IPv6)<br>TCP/IPv4)<br>ого уровня<br>ии канального уровня                                              |
| <ul> <li>Планировщи</li> <li>Планировщи</li> <li>Служба дост</li> <li>Дротокол Ин</li> <li>Драйвер в/е</li> <li>Драйвер в/е</li> <li>Ответчик об</li> </ul>                                                                                                    | ик пакетов QoS<br>упа к файлам и при<br>итернета версии 6 (<br>итернета версии 4 (<br>в тополога канальни<br>наружения тополог                                                                    | интерам сетей Micro<br>TCP/IPv6)<br>TCP/IPv4)<br>ого уровня<br>ии канального уровня<br>Свойства                                  |
| <ul> <li>Планировщи</li> <li>Планировщи</li> <li>Протокол Ин</li> <li>Драйвер в/е</li> <li>Драйвер в/е</li> <li>Ответчик об</li> <li>Установить</li> <li>Описание</li> </ul>                                                                                                    | ик пакетов QoS<br>упа к файлам и при<br>итернета версии 6 (<br>итернета версии 4 (<br>о тополога канальни<br>наружения топологі<br>Удалить                                                        | нтерам сетей Місго<br>TCP/IPv6)<br>TCP/IPv4)<br>ого уровня<br>ии канального уровня<br>Свойства                                   |
| <ul> <li>Планировщи</li> <li>Планировщи</li> <li>Протокол Ин</li> <li>Драйвер в/е</li> <li>Драйвер в/е</li> <li>Ответчик об</li> <li>Установить</li> <li>Описание</li> <li>Протокол ТСР/Р</li> </ul>                                                                                                    | к пакетов QoS<br>упа к файлам и при<br>итернета версии 6 (<br>отернета версии 4 (<br>отополога канально<br>наружения тополого<br>Удалить                                                          | интерам сетей Micro<br>TCP/IPv6)<br>TCP/IPv4)<br>ого уровня<br>ии канального уровня<br>Свойства                                  |
| <ul> <li>Планировщи</li> <li>Планировщи</li> <li>Протокол Ин</li> <li>Драйвер в/в</li> <li>Драйвер в/в</li> <li>Фотокол Ин</li> <li>Драйвер в/в</li> <li>Ответчик об</li> </ul>                                                                                                    | к пакетов QoS<br>упа к файлам и при<br>итернета версии 6 (<br>отернета версии 4 (<br>отополога канальни<br>наружения тополого<br>Удалить<br>стандартный проти<br>ющий связь между                 | интерам сетей Місго<br>TCP/IPv6)<br>TCP/IPv4)<br>ого уровня<br>ии канального уровня<br>Свойства<br>окол глобальных<br>различными |
| <ul> <li>Планировщи</li> <li>Планировщи</li> <li>Служба дост</li> <li>Протокол Ин</li> <li>Протокол Ин</li> <li>Драйвер в/в</li> <li>Ответчик об</li> <li>Установить</li> <li>Описание</li> <li>Протокол TCP/IP</li> <li>сетей, обеспечива</li> <li>взаимодействующ</li> </ul>                                                                                                    | к пакетов QoS<br>упа к файлам и при<br>(тернета версии 6 (<br>атернета версии 4 (<br>в тополога канально<br>наружения тополого<br>Удалить<br>стандартный прото<br>ющий связь между<br>ими сетями. | интерам сетей Місго<br>TCP/IPv6)<br>TCP/IPv4)<br>ого уровня<br>ии канального уровня<br>Свойства<br>окол глобальных<br>различными |

7. У наступному вікні виберіть "О*тримати ІР-адреса автоматично*". Натисніть кнопку "*ОК*".

| ощие                      | Альтернативная конфигурац                                                                      | ия                              |                 |                    |         |
|---------------------------|------------------------------------------------------------------------------------------------|---------------------------------|-----------------|--------------------|---------|
| Параме<br>поддеј<br>можно | етры IP могут назначаться авт<br>оживает эту возможность. В пр<br>получить у сетевого админист | оматичес<br>оотивном<br>ратора. | ки, ес<br>случа | ли сеть<br>е парам | етры IP |
|                           | олучить IP-адрес автоматичес                                                                   | ки                              |                 |                    |         |
| -0 M                      | спользовать следующии IP-ад                                                                    | pec:                            |                 |                    |         |
| IP-a                      | дрес:                                                                                          |                                 | - 5             | 12                 |         |
| Mac                       | ка подсети:                                                                                    | <u>, e</u>                      | 1.5             |                    |         |
| Осн                       | овной шлюз;                                                                                    | 4                               | ÷.              |                    |         |
| <b>О</b> и                | олучить адрес DNS-сервера ав<br>спользовать следующие адрес                                    | томатиче<br>a DNS-ce            | ески<br>рверо   | в: —               |         |
| Пре,                      | дпочитаемый DNS-сервер;                                                                        |                                 | 10              | 4                  |         |
| Аль                       | тернативный DNS-сервер: [                                                                      |                                 | -               |                    |         |
| [] [                      | Іодтвердить параметры при вы                                                                   | ыходе                           | Д               | ополни             | тельно  |

8. У діалоговому вікні "*Підключення по локальній мережі - властивості*" і натисніть кнопку "*ОК*".

| 010    | доступ                                                                                                    |                                                                                                    |                                                                                                    |
|--------|----------------------------------------------------------------------------------------------------|----------------------------------------------------------------------------------------------------|----------------------------------------------------------------------------------------------------|
| Подк   | лючение через:                                                                                                    |                                                                                                    |                                                                                                    |
| P      | Гигабитное сете                                                                                                    | евое подключение Ir                                                                                                    | tel(R) 82566DM-2                                                                                         |
|        |                                                                                                    |                                                                                                    | Настроить                                                                                                |
| Отме   | ченные компонен                                                                                                    | нты используются з                                                                                                    | тим подключением                                                                                         |
|        | 🏪 Клиент для се                                                                                                    | етей Microsoft                                                                                                    |                                                                                                    |
|        | Witual Roy Bride                                                                                                    | and Networking Drive                                                                                                    | e l                                                                                                    |
| - Lond | WILLIAIDUX DIU                                                                                                    | ged metworking brive                                                                                                    | 4                                                                                                    |
|        | Планировщик                                                                                                    | акетов QoS                                                                                                    |                                                                                                    |
|        | Планировщик<br>Служба досту                                                                                                    | акетов QoS<br>пакетов QoS                                                                                                    | "<br>терам сетей Місго                                                                                   |
|        | Планировщик<br>Служба досту<br>Иротокол Инт                                                                                                    | спакетов QoS<br>пак файлам и прин<br>гернета версии 6 (Т(                                                                                  | "<br>терам сетей Місго<br>СР/ІРv6)                                                                       |
|        | <ul> <li>Планировщик</li> <li>Планировщик</li> <li>Служба достуг</li> <li>Протокол Инт</li> <li>Протокол Инт</li> </ul>                                                                      | спакетов QoS<br>пак файлам и прин<br>гернета версии 6 (TC<br>гернета версии 4 (TC                                                          | "<br>терам сетей Micro<br>CP/IPv6)<br>CP/IPv4)                                                           |
|        | <ul> <li>Планировщик</li> <li>Планировщик</li> <li>Служба доступ</li> <li>Протокол Инт</li> <li>Протокол Инт</li> <li>Драйвер в/в т</li> </ul>                                               | с пакетов QoS<br>па к файлам и прин<br>гернета версии 6 (T(<br>гернета версии 4 (T)<br>тополога канальног                                  | "<br>терам сетей Micro<br>CP/IPv6)<br>CP/IPv4)<br>о уровня                                               |
|        | <ul> <li>Планировщик</li> <li>Планировщик</li> <li>Служба доступ</li> <li>Протокол Инт</li> <li>Протокол Инт</li> <li>Драйвер в/в т</li> <li>Ответчик обна</li> </ul>                        | с пакетов QoS<br>па к файлам и прин<br>гернета версии 6 (Т(<br>гернета версии 4 (Т(<br>тополога канальног<br>аружения топологии            | "<br>CP/IPv6)<br>C <mark>P/IPv4)</mark><br>о уровня<br>1 канального уровня                               |
|        | <ul> <li>Планировщик</li> <li>Планировщик</li> <li>Служба доступ</li> <li>Протокол Инт</li> <li>Протокол Инт</li> <li>Драйвер в/в т</li> <li>Ответчик обна</li> </ul>                        | с пакетов QoS<br>па к файлам и прин<br>тернета версии 6 (T(<br>тернета версии 4 (T)<br>тополога канальног<br>аружения топологии            | терам сетей Місго<br>СР/IРv6)<br>СР/IPv4)<br>о уровня<br>и канального уровня                             |
|        | <ul> <li>Планировщик</li> <li>Планировщик</li> <li>Служба доступ</li> <li>Протокол Инт</li> <li>Протокол Инт</li> <li>Протокол Инт</li> <li>Драйвер в/в т</li> <li>Ответчик обна</li> </ul>  | с пакетов QoS<br>па к файлам и прин<br>тернета версии 6 (TC<br>тополога канальног<br>аружения топологии<br>Удалить                         | терам сетей Місго<br>СР/IРv6)<br>СР/IPv4)<br>о уровня<br>и канального уровня<br>Свойства                 |
|        | <ul> <li>Планировщик</li> <li>Планировщик</li> <li>Служба доступ</li> <li>Протокол Инт</li> <li>Протокол Инт</li> <li>Драйвер в/в т</li> <li>Ответчик обна</li> <li>становить</li> </ul>     | с пакетов QoS<br>па к файлам и прин<br>тернета версии 6 (T(<br>тернета версии 4 (T(<br>тополога канальног<br>аружения топологии<br>Удалить | "<br>СР/IРv6)<br>СР/IPv4)<br>о уровня<br>и канального уровня<br>Свойства                                 |
|        | Планировщик<br>Служба доступ<br>Протокол Инт<br>Протокол Инт<br>Драйвер в/в т<br>Ответчик обна<br>становить                                                                                  | стандартный проток                                                                                                    | "<br>СР/IРv6)<br>СР/IРv4)<br>о уровня<br>и канального уровня<br>Свойства                                 |
|        | Планировщик<br>Служба доступ<br>Протокол Инт<br>Протокол Инт<br>Драйвер в/в т<br>Ответчик обна<br>становить                                                                                  | за пакетов QoS<br>па к файлам и прин<br>тернета версии 6 (TC<br>тополога канальног<br>аружения топологии<br>Удалить<br>Стандартный проток  | "<br>СР/IРv6)<br>СР/IPv4)<br>о уровня<br>и канального уровня<br>Свойства<br>сол глобальных<br>газличными |
|        | <ul> <li>Планировщик</li> <li>Планировщик</li> <li>Служба доступ</li> <li>Протокол Инт</li> <li>Протокол Инт</li> <li>Драйвер в/в т</li> <li>Ответчик обна</li> <li>ответчик обна</li> </ul> | стандартный проток                                                                                                    | терам сетей Micro.<br>CP/IPv6)<br>CP/IPv4)<br>о уровня<br>и канального уровн<br>Свойства                 |

9. Налаштування мережевої карти завершена.